## 导师遴选功能系统操作指南(导师版)

登录研究生信息管理系统,在导师-导师遴选考核-导师遴选申请管理界面, 点击●<sup>■</sup>睛按钮,见下图:

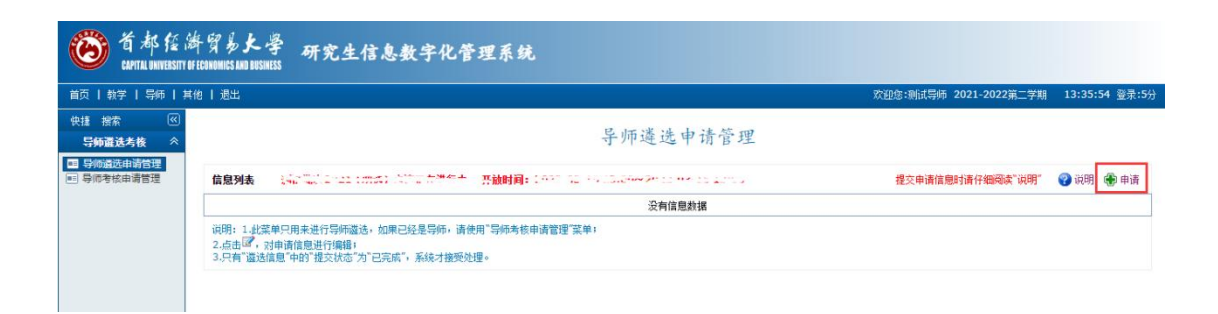

点击申请按钮后,会弹出如下图的对话框,请在下拉菜单中选择相应的"申 请导师类别"、"一级学科"、"二级学科"(请选择本学院的二级学科)、"专 业学位"(请选择本学院的专业学位点,学院无专业学位点的可以不选,保持"请 选择"状态即可)、"遴选方式"(遴选方式的选择:申请博士生导师的请选择"学 校遴选";申请硕士生导师的根据遴选方式选择"学校遴选"或"学院备案")。 选择完毕后,点击 [###按钮。

|        |                | 10 |
|--------|----------------|----|
| 编号     | 0000           |    |
| 姓名     | 测试导师           |    |
| 申请导师类别 | 学硕、专硕导师 🖌      |    |
| 一级学科   | 0202 ★应用经济学    |    |
| 二级学科   | 020201 国民经济学 🗸 |    |
| 专业学位   | 0254 国际商务 🗸    |    |
| 由速险委   | 经济学院 ✔         |    |

点击保存按钮后,请在导师遴选申请管理界面点击 <sup>☞</sup>按钮 (如下图所示), 对相应的个人信息进行编辑。

导师遴选申请管理

| 信息列表 | 息列表 《States and a state and a state and a |      | 开放时间: 1011 00 10 10.0 |              | 提交申请信息时    | 😯 说明 🕀 申请 |      |      |   |
|------|----------------------------------------------------------------------------------------------------|------|-----------------------|--------------|------------|-----------|------|------|---|
| 申请年度 | 申请导师类别                                                                                                    | 申请院系 | 申请一级学科                | 申请二级学科       | 申请日期       | 提交状态      | 院系审核 | 学校审核 |   |
| 2021 | 学硕、专硕导师                                                                                                    | 研究生院 | 0202 ★ 应用经济学          | 020201 国民经济学 | 2022-03-11 | 修改中       | 未审   | 未审   | 7 |

| 40.91698-5 | 5000<br>                                 | 9000004百      | 1990-01-01                            |                 | $\bigcirc$  | 住刑                        | ± v           | 出生日期     | 1990-01-01         | 1                  |       |     |
|------------|------------------------------------------|---------------|---------------------------------------|-----------------|-------------|---------------------------|---------------|----------|--------------------|--------------------|-------|-----|
| 日次         |                                          | 山土口州          |                                       | _               | $(\mu)$     | 民族                        | [汉族 ▼         | 政治面貌     | 中共党员 🖌             |                    | 4.3)  |     |
| 技术职称       | () () () () () () () () () () () () () ( | 译定日期          | 2021-09-07                            | _               |             | 技术职称                      | 进师 🔍          | 评定日期     | 2021-09-07         |                    | 11    |     |
| 移动电话       | 134568789                                | 电子邮箱          | 123456789@gg.com                      | -               | AIMIL       | 聘为硕导时间                    | 2022-03-17    | 移动电话     | 134568789          | $(\Lambda)$        | MIN   |     |
| 证件号码       | 110101199001010101                       | 是否参与过         | ····································· | 申请导             | 学硕、专硕异师     | 电子邮箱                      | 123456789@qq. | com 还件号码 | 110101199001010101 | 申请导<br>师类别         | 诸导    |     |
| 主要研究方向     | 国民经济学                                    | 培赤研究王<br>申请院系 |                                       | 师奕别<br>遴选方<br>式 | 学校遴选 🗸      | 是否具有本科生<br>和研究生课堂教<br>学经历 | 是▼            | 主要研究方向   | 政治经济学、国民经济:        | 申请院 研究生院           | ~     | J   |
| 一级学科       | 0202 ★应用经济学 ✔                            | 二级学科          | 020201 国民经济学                          | ✓ 专业学<br>位      | 0254 国际商务 🗸 | 追选方式                      | 学校遵选 🖌        | 一级学科     | 0202 ★应用经济学 ♥      | 二级学<br>科 [020201]国 | 民经济学  | ~   |
|            |                                          |               | 获学位情况                                 |                 |             |                           |               |          | 获学位情况              |                    |       |     |
| 最          | 后学历                                      | 获学位时间         | 国别家                                   | 学历或学位单          | 单位 学位学科     | 最                         | 后学历           | 获学位时间    | 国别                 | 获学历或学位单位           | 学科    |     |
| 有信息数据      |                                          |               | 1000000                               |                 |             | 博士司                       | 用充生毕业         | 2021年7月  | 中国                 | 首都经济贸易大学           | 国民经济学 | 20  |
| 博士研        | 究生毕业 🗸                                   | 2021-07       | 中国                                    | 首都经济贸易大         | 学 国民经济学     | 请选持                       | ş v           |          |                    |                    |       | ۲   |
|            |                                          |               | 主要工作经历                                |                 |             |                           |               | 3        | 主要工作经历             |                    |       |     |
|            |                                          |               |                                       |                 |             | 自何年.                      | 月 3           | 《何年月     | 工作单位及部门            | 任                  | 枳     |     |
| 自何年,       | 月 至何年月                                   |               | 工作单位及部门                               |                 | 任职          | 2021年3                    | 75 20         | 122年5日   | 经济受降               | *                  |       | 025 |

如在提交申请后,发现信息有误,请联系所在学院研究生教学秘书,由其在 管理端口退回,申请人方可修改,修改后请及时提交,提交状态变成"已完成" 即为提交成功。后期的学院、学校审核结果、以及导师评定日期可以在系统进行 查看,详见下图。

| 息列表  |         |      |             |              |            |      | 提交申请信息时请仔细阅读** |      |            | 😮 说明 |
|------|---------|------|-------------|--------------|------------|------|----------------|------|------------|------|
| 申请年度 | 申请导师类别  | 申请院系 | 申请一级学科      | 申请二级学科       | 申请日期       | 提交状态 | 院系审核           | 学校审核 | 导师评定日期     |      |
| 2021 | 学硕、专硕导师 | 研究生院 | 0202 ★应用经济学 | 020201 国民经济学 | 2022-03-11 | 已完成  | 通过             | 通过   | 2022-03-17 | 100  |
| 2022 | 博导      | 研究生院 | 0202 ★应用经济学 | 020201 国民经济学 | 2022-04-11 | 已完成  | 通过             | 未审   |            | 6    |